## Using your admin tools – Reports (uea.su)

This guide talks you through how to use the 'Reports' admin tool available to club and society committee members. The purpose of this admin tool button is to enable committee members to generate reports showing them sales figures, purchaser information, and any information input in customisations set up on products.

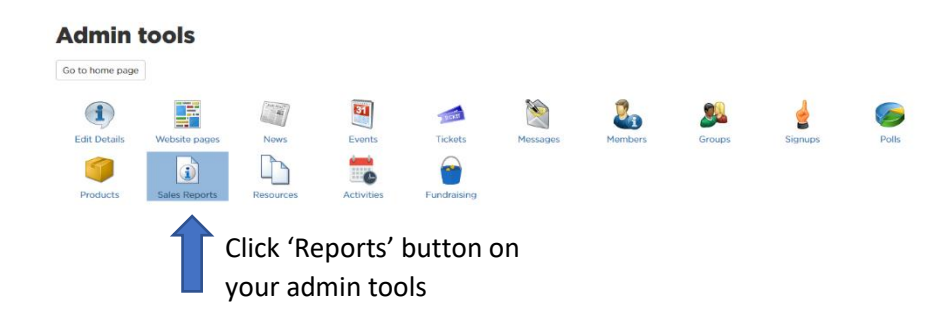

## You will then be taken to this page...

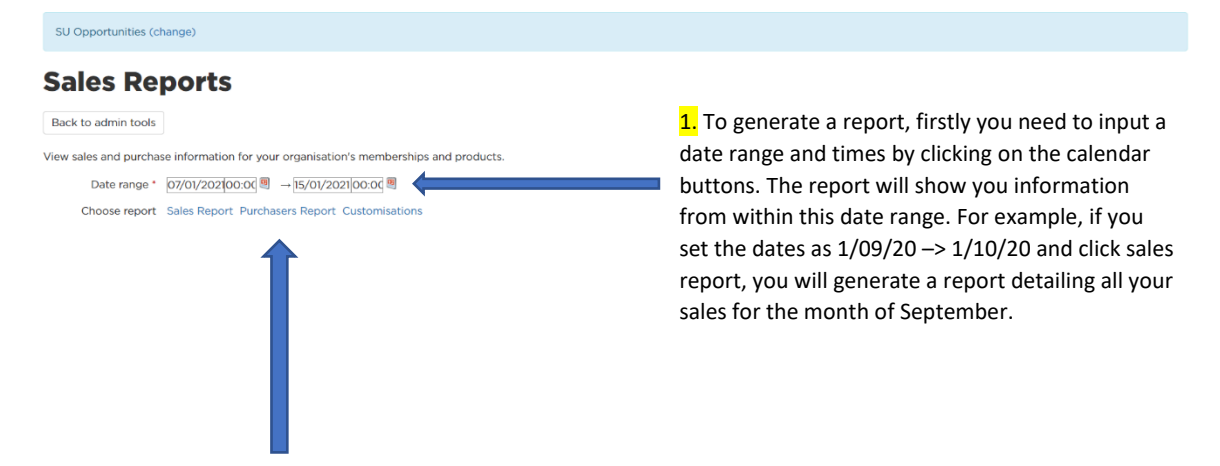

2. After inputting your date and time range, you can then select which report you would like to generate.

- If you click sales report, you will generate a report listing your sales figures within that date range. This report will show you membership sales, product sales and ticket sales. You can find guidance on how to set up tickets, events and products using admin tools on the committee hub on uea.su.
- If you click purchaser report, you will generate a report listing information (names and UEA usernames) of the individuals who have purchased something from your club or society within that date range.
- If you click customisations, you will generate a report listing the information purchasers have input into any customisation questions you set up on products. You can find guidance on how to set up tickets, events and products using admin tools on the committee hub on uea.su.

For example reports, please see next page.

# **Example Reports**

Summary

Sale

Net total

Transaction type

Shop Product

₩ [10010720] Associate Membership

View sales and purchase information for your organisation's memberships and products.

Date range \* 01/06/201\$00:00 <sup>1</sup> → 13/01/2021 00:00 <sup>1</sup>

Choose report Sales Report Purchasers Report Customisations

You can use these functions to download, print or zoom in on the report

| Product Sales Report Report generated Wed 13 Jan 2021 14:05 | Product Sales Report Report generated Wed 13 Jan 2021 14:05 Report Details |             | . 1 of 1 🗡                  |           |                          | <br><br> |  |
|-------------------------------------------------------------|----------------------------------------------------------------------------|-------------|-----------------------------|-----------|--------------------------|----------------------------------------------------------------------------------------------------|--|
| Report generated Wed 13 Jan 2021 14:05                      | Report generated Wed 13 Jan 2021 14:05  Report Details                     | Produ       | ct Sales Report             |           |                          |                                                                                                    |  |
|                                                             | Report Details                                                             | Report gene | rated Wed 13 Jan 2021 14:05 |           |                          |                                                                                                    |  |
|                                                             | Report Details                                                             | •           |                             |           |                          | •                                                                                                    |  |
| Product # Name Organisation From Date To Date               |                                                                            | ALL         | ALL                         | Societies | Sat 01 Jun<br>2019 00:00 | Wed 13 Jan 2021<br>00:00                                                                                                    |  |

.

Qty

19

19

10 Sale

Qty Unit Price

Total

500.00

Total

500.00

View sales and purchase information for your organisation's memberships and products.

Date range \* 01/06/201900:00 ♥ → 13/01/2021 00:00 ♥

Choose report Sales Report Purchasers Report Customisations

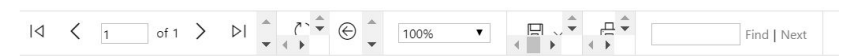

### Product Purchasers Report

Report generated Wed 13 Jan 2021 14:06

| Product # | Name                     | Organisation            | From Date                | To Date                  | Product Type | Txn Type              |
|-----------|--------------------------|-------------------------|--------------------------|--------------------------|--------------|-----------------------|
| ALL       | ALL                      | Societies               | Sat 01 Jun 2019<br>00:00 | Wed 13 Jan 2021<br>00:00 | * ALL *      | * ALL *               |
| Trans #   | Name                     | Under                   | 18 Card #                | Shop                     | Qty          | Purchase Date         |
| [1008902  | 0] Society President's M | eeting #1 Thu 24 Oct 20 | 19 - General             |                          |              |                       |
| 30676967  | and the second second    |                         | 1.1                      | Website                  | 1            | Thu 17 Oct 2019 16:57 |
| 30676581  | Market 1                 |                         | and allow                | Website                  | 1            | Thu 17 Oct 2019 10:39 |
| 30646261  | 10 C 10 C                |                         | _                        | Website                  | 1            | Wed 02 Oct 2019 14:33 |
| 30645114  | Teres 1                  |                         | 1.0.00                   | Website                  | 1            | Tue 01 Oct 2019 20:07 |
| 201112000 |                          |                         | and the second           | Website                  |              | Tue 02 Cee 2010 16:21 |

View sales and purchase information for your organisation's memberships and products.

Date range \* 01/03/201900:00 ♥ → 14/01/2021 00:00 ♥

Choose report Sales Report Purchasers Report Customisations

| $  \triangleleft$ | < | 1 | of 1 | > | $\triangleright$ | + _,<br>+ + + | © _ | 100% | • |  | ÷<br>↓ | Find   Nex | ť |
|-------------------|---|---|------|---|------------------|---------------|-----|------|---|--|--------|------------|---|
|-------------------|---|---|------|---|------------------|---------------|-----|------|---|--|--------|------------|---|

#### **Product Customisations Report**

Report generated Wed 13 Jan 2021 14:11

| Report detail                    | ls                                                    |               |             |                                                                                                    |
|----------------------------------|-------------------------------------------------------|---------------|-------------|----------------------------------------------------------------------------------------------------|
| Product #                        | Product                                               | Organisation  | From date   | To date                                                                                                    |
| ALL                              | ALL                                                   | Pharmacology  | 01 Mar 2019 | 14 Jan 2021                                                                                                    |
| Txn #                            | Purchase date                                         | Customer name |             | Card number                                                                                                    |
| [10150550] P                     | ullover Pharmacology Hoodies-                         |               |             |                                                                                                    |
| 30858177                         | 25 Oct 2020 20:32                                     | 1998, 1998    |             | and make                                                                                                    |
| Size                             |                                                       | A 100 100     |             |                                                                                                    |
| Colour                           |                                                       | diam'r 1      |             |                                                                                                    |
| What name wo<br>you want it blar | uld you like on your hoodie? (Write no name if<br>nk) |               |             |                                                                                                    |
| 30862870                         | 02 Nov 2020 16:09                                     | E. 1. A.      |             | generation of the second second second second second second second second second second second second second s |
| Size                             |                                                       |               |             |                                                                                                    |
| Colour                           |                                                       | A 41          |             |                                                                                                    |